『WEB 配信に参加される会員へのおしらせ』

■準備

- A) WEB 配信は総会資料を画面共有して進行するため、原則として資料が読める画面を有するパソコン またはタブレットなどを基本とします。スマートフォンでも参加できますが資料の確認は難しいと 思われますので、事前に総会資料をダウンロード頂きご覧ください。
- B) インストールの過程でご自身のメールアドレスを使用して ZOOM の事前登録(サインイン)をして ください。その際、「名、姓」を入力出来ますので、ご自分の名前を入力してご登録ください。 Google のアカウントなどでサインインされた方は Google のアカウント名になりますので、次 項に従い名前の変更をお願いします。
- C)参加される方は会員とわかるよう登録する名前は姓名がわかるようにしてください。例えば iPad(90029987)などのように、名前が不明で会員と判別出来ない場合は、WEB 会議への入室を許可 しかねますので、あらかじめご自身の名前を確認してください。名前の変更は、ZOOM ホームペー ジ右上にある「サインイン」-「プロフィール」-「変更」で可能です。〈ipone の方:アプリを起動し ログイン後、右下の「設定」-「自分のアカウント」-「表示名」で変更が可能です。>
- D) パソコンやタブレットによって、利用するアプリケーションが異なります。 下記 ZOOM ホームページより、お使いになる環境に合わせダウンロードをして下さい。下記 ZOOM ホームページより、お使いになる環境に合わせダウンロードをして下さい。会社の物品を使用される 方は、所属会社の情報セキュリティにしたがいインストールをお願いします。 https://zoom.us/download#client\_4meeting
- E) 当協会がクライアントとなり WEB 配信します。なお、当協会は ZOOM ミーティングプランのプロ 版を使用しております。
- F) 別途、正会員には当協会から会議用のホームページアドレスとパスワードをお送りしますので、それ を忘れないように記録しておいてください。事務局作業の合理化のため再配信は行えません。

## ■会議出席

- G)総会中に参加者からの雑音を防止するため、入室が許可されましたら、参加者は左下の「ミュート」 ボタンを押下し音声を OFF にしてください。赤斜線が OFF の状態となります。
- H) 通信量を軽減するために、「ビデオの開始」ボタンを押下し、ご自身の映像も OFF にしてください。
- I) 発言のある方は左下の「ミュート」ボタンを押下し音声を ON にしてください。

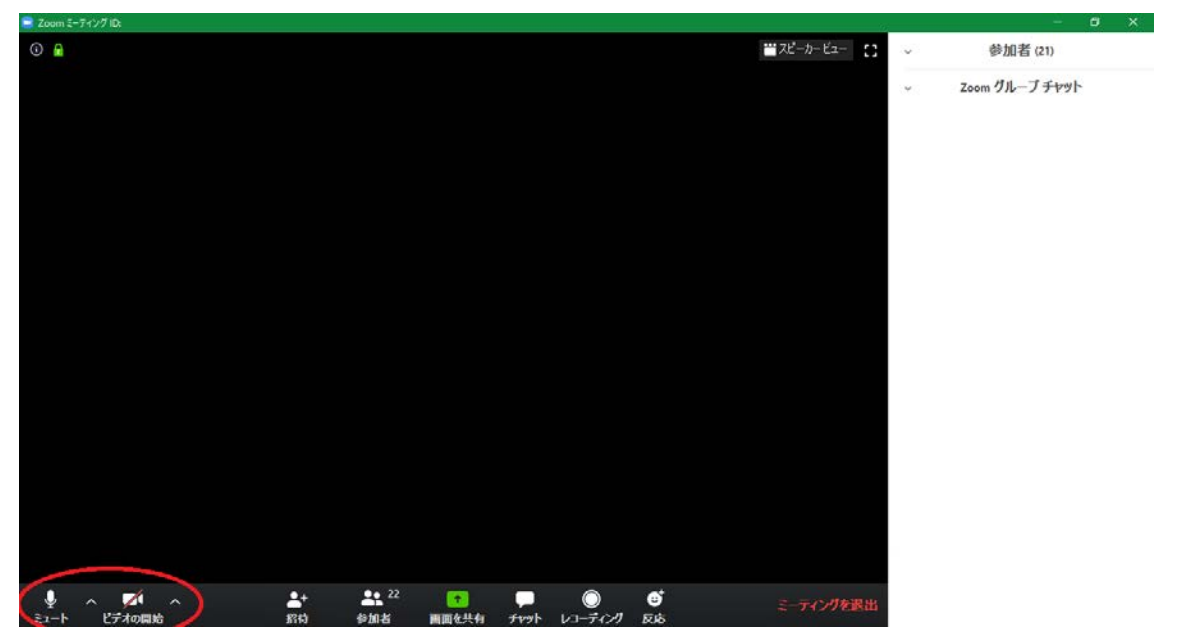

<ipone の方:参加された状態は音声、マイク、カメラの機能が停止されております。「インターネットを 使用した通話」を許可することで音声とマイクが機能します。その後、「ミュート」「ビデオの開始」ボタ ンで音声とカメラを OFF としてください。

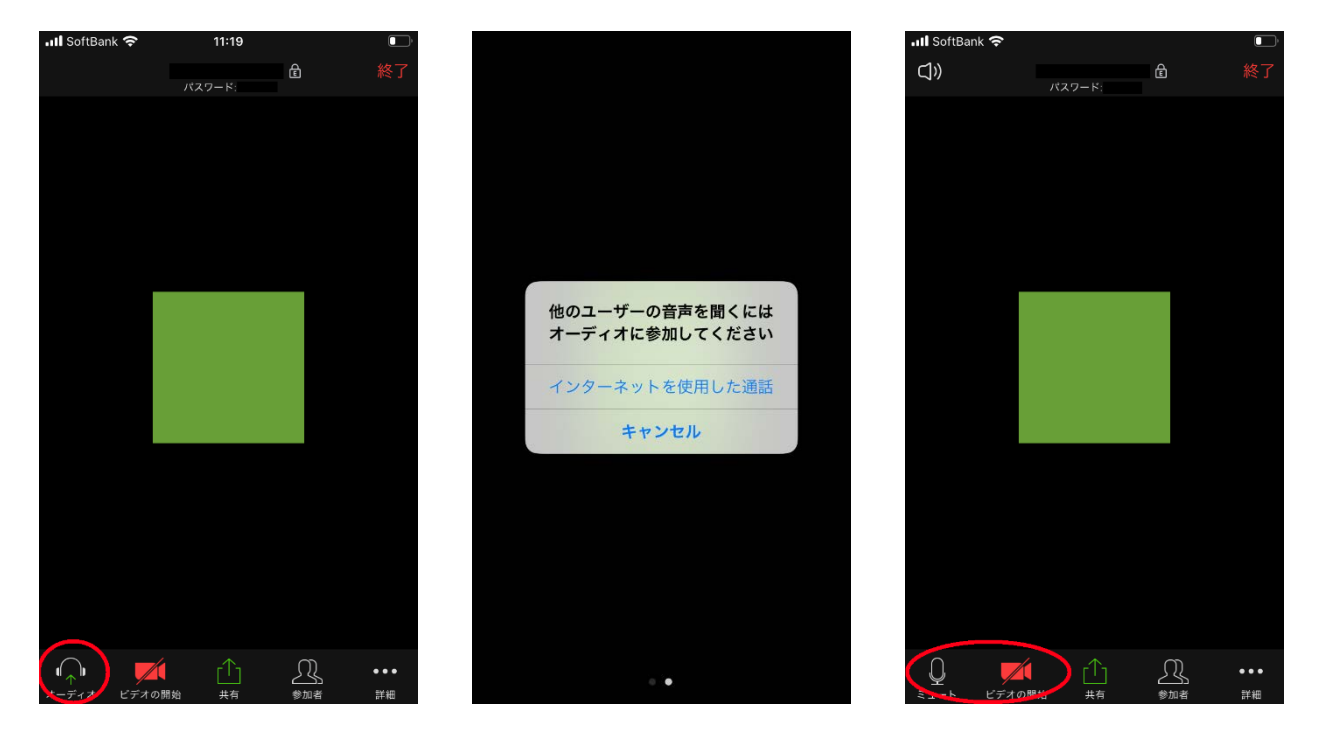

【注意事項】

1. WEB での総会を開けるよう万全を期して準備して参りますが、環境によっては接続が出来ないなど ご不便をお掛けする場合も御座います。当協会としても初めての取り組みになりますので、そのような トラブルが発生した場合は配信不可となることもありますので、何卒ご理解のほどよろしくお願いしま す。

2. 最近、ZOOM のセキュリティの脆弱性が指摘されています。そこで、当協会としてはパスワード付

での会議参加など外部からの侵入者対策を行い、円滑に配信できると思われる範囲でのセキュリティを 考慮して実施致します。会員の皆様も脆弱性のない最新のアプリケーションを導入して参加をお願いし ます。なお、万が一、会員の方々のパソコンに被害や不具合が発生しても、また意図せずに個人情報の漏 洩などが発生しても、当協会は責任を負いかねます。